# Mitsubishi Q Series Ethernet

(Supports QJ71E71 / QJ71E71-B2 / QJ71E71-B5 / QJ71E71-100 Series Module)

## HMI Factory Setting:

Baud rate: 192.168.0.1 Controller Station Number: 1025 Control Area / Status Area: D0 / D10

## Connection

Standard jumper Cable/ Network Cable without jumper (Auto-detected by HMI)

### Definition of PLC Read/Write Address

### a. Registers

| Туре                   |     | Format       | Deed (M/site Deerse           | Dete Length | Note                     |  |
|------------------------|-----|--------------|-------------------------------|-------------|--------------------------|--|
|                        |     | Word No. (n) | Read/write Range              | Data Length |                          |  |
| Input                  | PLC | Xn           | X0 – X1FF0                    | Word        | Hexadecimal,<br><u>2</u> |  |
| Output                 | PLC | Yn           | Y0 - Y1FF0                    | Word        | Hexadecimal,<br><u>2</u> |  |
| Internal Relay         | pLC | Mn           | M0 - M8176                    | Word        | <u>2</u>                 |  |
| Special Internal Relay |     | <b>M</b> n   | <b>M</b> 9000 - <b>M</b> 9240 | Word        | <u>3</u>                 |  |
| Link Relay             | PLC | Bn           | <b>B</b> 0 – <b>B</b> 1FF0    | Word        | Hexadecimal,<br><u>2</u> |  |
| Annunciator            | PLC | Fn           | <b>F</b> 0 - <b>F</b> 2032    | Word        | <u>2</u>                 |  |
| Timer Value            |     | <b>TN</b> n  | <b>TN</b> 0 – <b>TN</b> 2047  | Word        |                          |  |
| Counter Value          | PLC | <b>CN</b> n  | <b>CN</b> 0 - <b>CN</b> 2047  | Word        | PLC1.                    |  |
| Data Register          |     | Dn           | <b>D</b> 0 - <b>D</b> 8191    | Word        |                          |  |
| Special Data Register  | PLC | Dn           | <b>D</b> 9000 - <b>D</b> 9255 | Word        | PLG1."                   |  |
| Link Register          |     | Wn           | <b>W</b> 0 – <b>W</b> 1FFF    | Word        | Hexadecimal              |  |

### b. Contacts

|       |      | Format      | Deed (Milita Demas         | Nete        |  |
|-------|------|-------------|----------------------------|-------------|--|
|       | туре | Bit No. (b) | Read/write Range           | NOTE        |  |
| Input |      | Xb          | <b>X</b> 0 – <b>X</b> 1FFF | Hexadecimal |  |

| Output                 | Yb                    | Y0 - Y1FFF                   | Hexadecimal |
|------------------------|-----------------------|------------------------------|-------------|
| Internal Relay         | Mb                    | M0 - M8191                   | PLC         |
| Special Internal Relay | Mb                    | M9000 - M9255                |             |
| Туре                   | Format<br>Bit No. (b) | Read/Write Range             | Note        |
| Link Relay             | Bb                    | BO – B1FFF                   | Hexadecimal |
| Annunciator            | Fb                    | F0 - F2047                   | M CA M      |
| Timer Contact          | TSb                   | TS0 - TS2047                 |             |
| Timer Coil             | TCb                   | TC0 - TC2047                 | M CV W      |
| Counter Contact        | CSb                   | <b>CS</b> 0 - <b>CS</b> 2047 |             |
| Counter Coil           | CCb                   | <b>CC</b> 0 - <b>CC</b> 2047 | N CA M      |

#### 

- Before using this communication protocol, the user needs to set communication module via GX Developer programming tools. For more detailed information regarding the setting method, please refers to Mitsubishi PLC User Manual.
- 2) The device address must be the multiple of 16.
- 3) The device address must be the multiple of 16 plus 9000.

## Settings

Screen Editor

1. HMI Configuration Setting

| onfiguratio | on                  |           |                     |                |           |         |             |         | - D |
|-------------|---------------------|-----------|---------------------|----------------|-----------|---------|-------------|---------|-----|
| Standard    | Communicatio        | n Print I | Default Ot          | hers           |           |         |             |         |     |
| Add         | Move                | Up        | PLC1.               | Recovery th    | ie IP add | ress in | HMI         | PLC1.it | PL  |
| Delete      | Move I              | Down      |                     | HMI Name       |           | HMI     |             |         |     |
| -20         | COMI                |           |                     | HMI IP Addres  | ss        | 192     | . 168 . 0   | . 2     |     |
| 20          | COM2                |           |                     | Subnet Mask    |           | 255     | . 255 . 255 | . 0     |     |
| □ <b>□</b>  | Ethernet            |           |                     | Default Gatewa | y         | 0       | . 0 . 0     | . 0     |     |
|             | Base Port           |           | PLC1                |                |           |         |             |         |     |
|             |                     |           |                     |                |           |         |             |         |     |
|             |                     |           | - 21.0 <sup>1</sup> |                |           |         |             |         |     |
|             |                     |           | - 21.0 <sup>1</sup> |                |           |         |             |         |     |
|             |                     |           | - 21.0 <sup>1</sup> |                |           |         |             |         |     |
|             | PL013               | PLOVI     | PLOA                |                |           |         |             |         |     |
|             |                     |           |                     |                |           |         |             |         |     |
|             |                     |           |                     |                |           |         | ок          | Cancel  |     |
| o1.1        | 0LC1. <sup>31</sup> | 01.01.X   | -1.C/1              | olot.it        |           | 1.1     | 010111      | 0LC1.X  |     |

| <b>DUP</b> Series HMI Connection Manua | <b>a/</b> |
|----------------------------------------|-----------|
|----------------------------------------|-----------|

# 2. PLC Configuration Setting

| Add    | Move Up   | - CANS  | -Communication Pa                                                                  | arameter                                     |           |
|--------|-----------|---------|------------------------------------------------------------------------------------|----------------------------------------------|-----------|
|        |           | PLY     | HMI Station                                                                        | 0                                            |           |
| Delete | Aove Down |         | IP Address                                                                         | 192 . 168 . 0 . 1                            |           |
|        |           |         | COM Port                                                                           | 1025                                         |           |
| _у сом |           | PLC' N  | PLC1.M                                                                             | PPCUN BPCUN BPC                              | 57.M      |
| Base I | Port      |         |                                                                                    |                                              |           |
|        |           | eres in |                                                                                    |                                              |           |
|        |           |         | Controller Settings                                                                |                                              |           |
|        |           |         | Controller                                                                         | 🍠 Q Series Ethernet                          | ~         |
|        |           |         |                                                                                    |                                              | 1. A. 194 |
|        |           | PLC1 M  | Password                                                                           | 12345678                                     |           |
|        |           | PLC M   | Password<br>PLC Station                                                            | 12345678                                     |           |
|        |           |         | Password<br>PLC Station<br>Comm. Delay                                             | 12345678<br>1 🛫<br>0 🛫                       |           |
|        |           |         | Password<br>PLC Station<br>Comm. Delay<br>Timeout(ms)                              | 12345678<br>1 💌<br>0 💌<br>300 💌              |           |
|        |           |         | Password<br>PLC Station<br>Comm. Delay<br>Timeout(ms)<br>Retry Count               | 12345678<br>1<br>0<br>300<br>3               |           |
|        |           |         | Password<br>PLC Station<br>Comm. Delay<br>Timeout(ms)<br>Retry Count               | 12345678<br>1<br>0<br>300<br>3<br>Size Limit |           |
|        |           | PLO 11  | Password<br>PLC Station<br>Comm. Delay<br>Timeout(ms)<br>Retry Count<br>I Optimize | 12345678<br>1<br>0<br>300<br>3<br>Size Limit |           |

## GX Developer (V8.35M)

## 1. Network Parameter MNET/10H Ethernet Settings

| ltem             | Setting  | PLC1.II |
|------------------|----------|---------|
| Network Type     | Ethernet |         |
| Starting I/O No. | 0000     | PLC1.it |
| Network No.      | 1        |         |
| Group No.        |          | PLC1.1  |
| Station No.      | 1        |         |
| Mode             | On-line  | PLC1.I  |

2. Operation Settings

| ltem                            | Setting              |
|---------------------------------|----------------------|
| Communication Data Code         | Binary code          |
| Initial Timing                  | Always wait for OPEN |
| IP Address                      | 192.168.0.1          |
| Send Frame Setting              | Ethernet (V2.0)      |
| Enable Write at RUN time        | Enable               |
| TCP Living Confirmation Setting | Use the KeepAlive    |

## 3. Open Settings

| ltem                                 | Setting         |
|--------------------------------------|-----------------|
| Protocol                             | TCP             |
| Open Method                          | Unpassive       |
| Fixed buffer                         | Send            |
| Fixed buffer communication procedure | Procedure exist |
| Existence confirmation               | No confirm      |
| Host Station Port No.                | 0401(HEX)       |

4. For more detailed information regarding the setting method, please refers to Mitsubishi PLC User Manual.